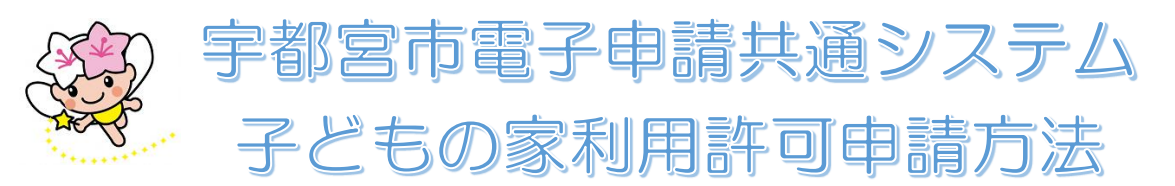

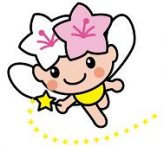

子どもの家の利用申請は、紙でのご提出のほかパソコンやスマートフォンを使って宇都宮電子 申請共通システムでも行うことが出来ます。

申請は児童1名につき1回必要です(2人きょうだいで利用する場合は2回申請が必要です)。 利用年度の「宇都宮市子どもの家利用案内」から申込期間を確認した上で申請してください。

## ① 宇都宮市電子申請共通システムへ利用者の新規登録を行います。

※ 既に登録がある方は新たに行う必要はありません。

「宇都宮市電子申請共通システム」のトップページから右上の「新規登録」を選択し,登録してくだ さい。なお,登録の際にはメールアドレスが必要です。

② 「宇都宮市電子申請共通システム」のトップページから「手続き一覧(個人向け)」 を選択し、キーワード検索で「子どもの家」を検索します。

- ③ 手続きしたいブロックを選びます。
- ④ 内容詳細を確認し、間違いなければ「次へ進む」を選択します。
- ⑤ 申請内容を入力します。

勤務証明書などの書類は添付ファイル(エクセルデータやPDF,写真データなど)にて添付してください。

## ⑥ 申請の入力が終わったら、「申請する」を選択します。最後に申し込み番号が表示 されますので、必ず控えておいてください。

## 【先に入力した内容を複写して入力する方法】

一度入力した内容を複写して入力することが出来ます。きょうだいで利用する場合に便利です。

① 「宇都宮市電子申請共通システム」にログインし、右上に表示されているご自身のお名前を選択します。

② マイページから「申請状況のお知らせ」を選択します。

③「申請状況のお知らせ」から、先に申請した子どもの家の利用申請を選択します。

- ④ 画面を下にスクロールし、「申請内容の詳細画面」を選択します。
- ⑤ 画面を下にスクロールし、「申請内容を使用して、新しく申請する」を選択します。

⑥ 「内容詳細」の画面になりますので、下にスクロールし、「次へ進む」を選択します。

⑦ 「申請内容の入力」 画面になりますので, 必要な部分を変更し, 新たに申請してく ださい。